### Описание изменений конфигурации в плановом пакете обновления № 545

### Оглавление

| Изменения для конфигураций                                                                                                    | 2   |
|----------------------------------------------------------------------------------------------------|-----|
| 1. Добавлена возможность настройки электронных чеков                                                                                                    | 2   |
| 2. Реализована проверка марок молочной продукции.                                                                                                    | 4   |
| 3. Розница. Добавлена возможность настроить "Принудительную печать чека на маркированную                                                                                       |     |
| продукцию"                                                                                                    | 4   |
| 4. Розница. Реализована возможность печатать чек коррекции в соответствии с ФФД 1.2                                                                                            | 5   |
| 5. Розница. Добавлено описание новой горячей клавиши для печати маркировок на кассовой ленте                                                                                   | 6   |
| 6. Кабаре. Выполнена интеграция нового протокола ФФД 1.2                                                                                                    | 6   |
| 7. Кабаре. Реализовано разделение заказов между клиентами                                                                                                    | 6   |
| 8. Кабаре. Подсветка блюд заказа, по которым не распечатаны встречки                                                                                                    | 8   |
| 9. Кабаре. Встречки по банкетам теперь отражаются в Журнале печати встречек                                                                                                    | 9   |
| 10. Кабаре. В одной накладной можно принимать одинаковый алкоголь в нескольких товарных                                                                                        |     |
| позициях с разной ёмкостью тары                                                                                                    | .10 |
| 11. В карточку товара добавлена информация по действующим на данный товар автоскидкам<br>12. В "Приходную накладную" на вкладку "Контроль" добавлена форма сверки фактического | .10 |
| и приходную накладную на вкладку контроль добавлена форма сверки фактического                                                                                                  | 11  |
| 13. Лобавлено отображение остатка в справочнике "Пролукции" при добавлении товаров в                                                                                           |     |
| локументы "Счет" и "Акт инвентаризации"                                                                                                    | 12  |
| 14 Расширен функционал формы "Акцизные марки"                                                                                                    | .12 |
| 15. В форму "Экспорта данных" добавлена возможность выгрузки продаж в разрезе ФР                                                                                               | 13  |
| 16. Лоработана форма "Полбор товара"                                                                                                    |     |
| 17. В справочник "Дисконтные карты" добавлена кнопка для вызова формы импорта дисконтных                                                                                       |     |
| карт. Реализована возможность загрузки бонусных карт                                                                                                    | 14  |
| 18. "Отчет по дисконтным картам" теперь формируется и печатается с группировкой по группам                                                                                     |     |
| справочника "Дисконтные карты".                                                                                                    | .15 |
| 19. Новый отчет "КУДиР для УСН" (Книга учета доходов и расходов при УСН)                                                                                                    | 16  |
| 20. Гостиница. Доработано создание связанного Гостиничного счета                                                                                                    | 16  |
|                                                                                                    |     |

### Изменения для конфигураций

#### 1. Добавлена возможность настройки электронных чеков.

ВАЖНО! Учитывая создавшийся дефицит и высокую цену на кассовую ленту, в конфигурации Галион были внесены доработки, которые позволяют работать практически без использования кассовой ленты.

Для этих целей в форме "Настройка системы" появилась группа настроек "Электронные чеки", которые позволяют:

1. Отключить печать копии электронного чека на кассовой ленте.

2. Запретить печать телефона или е-mail для подтверждения клиентом.

3. Автоматически подставлять e-mail магазина для отправки чека на данный ящик при согласии клиента.

Для «Розницы» (см. Настройки системы/Рабочее место кассира/Настройка): с Galion v.1.3.3.63 - [Настройки системы]

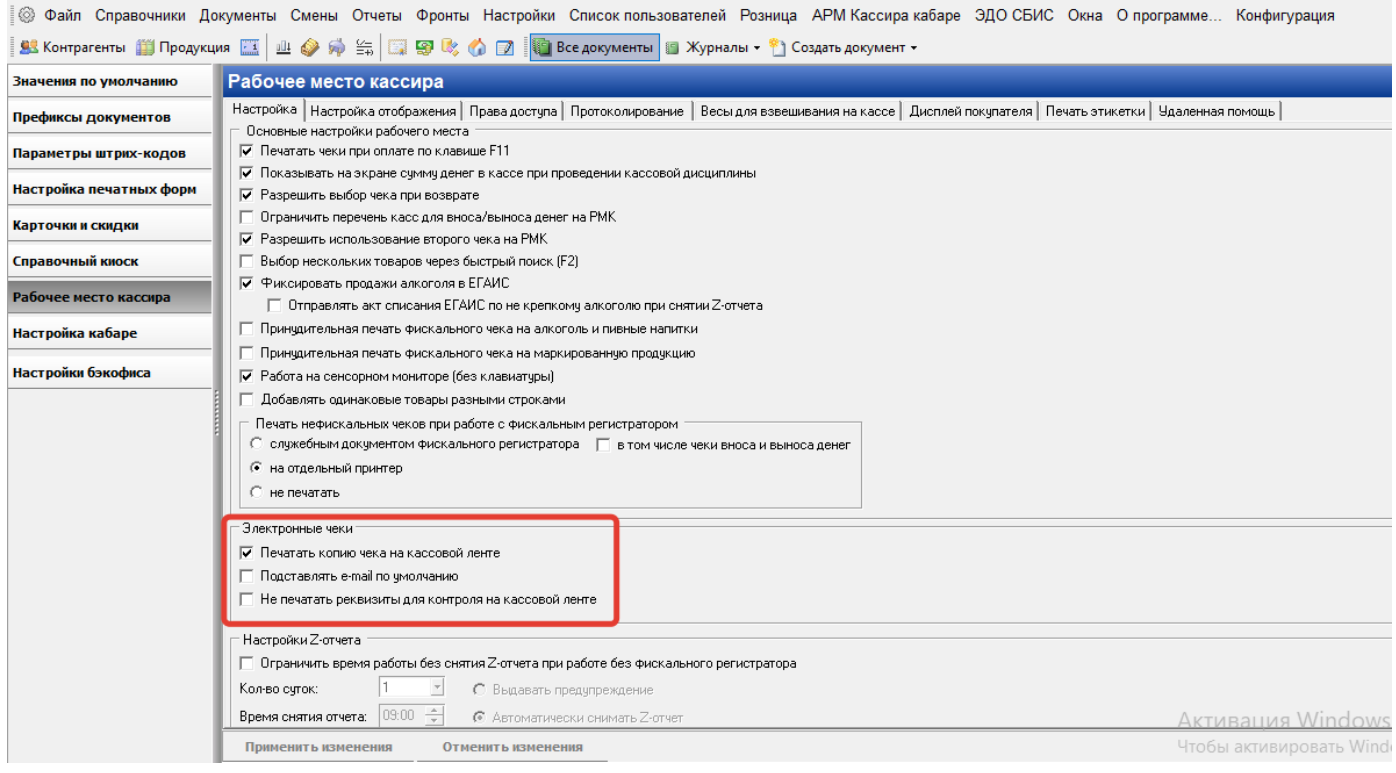

# Для «Кабаре» (см. Настройки системы/Настройка кабаре/Основные настройки): Galion v.1.3.3.63 - [Настройки системы]

| 🛞 Файл Справочники До   | окументы Смены Отчеты Фронты Настройки Список пользователей Розница АРМ Кассира кабаре ЭДО СБИС Окна О программе Конфигурация                                                                                                    |
|-------------------------|----------------------------------------------------------------------------------------------------|
| 🕺 Контрагенты 🎬 Продукц | ия 📖 🔟 🧼 🏟 🚔 🛙 🖼 🧐 🎼 🎲 🕼 🕼 Есе документы 📓 Журналы - 🎦 Создать документ -                                                                                                    |
| Значения по умолчанию   | Настройка кабаре                                                                                                    |
| Префиксы документов     | Основные настройки Дополнительные настройки Права официантов РМ Официанта РМ Кассира РМ Повара Обслуживание Настройка весов Реклама Упаковка Удаленна                                                                                                    |
| Параметры штрих-кодов   | Использовать меню-раскладку в документе Производство                                                                                                    |
| Настройка печатных форм | Меню-раскладка применяется при массовом приготовлении пищи на заранее известное количество порций. Например в санаториях, детских лагерях.                                                                                                    |
| Карточки и скидки       | 🔲 Добавлять одинаковые блюда разными строками                                                                                                    |
| Справочный киоск        | При повторном выборе блюда в заказ добавлять его отдельной строкой.                                                                                                    |
| Рабочее место кассира   | Настройки печати электронных чеков;                                                                                                    |
| Настройка кабаре        | ✓ Печатать копию чека на кассовой ленте                                                                                                    |
| Настройки бэкофиса      | Не печатать реквизиты для контроля на кассовой ленте                                                                                                    |
|                         | Палонатически снимать 2-отчет при работе с фискальным регистратором         Время снятия отчета:       23.59 ÷       Выдавать предупреждение         Напомнить за       00:30 ÷       ч. (мин.) о необходимости закрыть смену и снять 2-отчет         Запрашивать сумму денег на размен при ненулевом остатке наличности в ФР         Рассчитывать выход готовых блюд в базовой единице измерения для калькуляции         Базовая единица измерения для калькуляции         Васчет калькуляции составного товара по чмолчанию:         © Все от Брутто         С Все от Нетто         Активация         Отменить изменения         Отменить изменения |

#### 2. Реализована проверка марок молочной продукции.

Добавлен новый тип маркированной продукции "Фасованная молочная продукция" (для товаров с этим типом маркировки можно вводить дробное количество или считывать его с весов).

| <u> Редактирование товар</u> | ра "Сыр"                                   |                                 |                |                         |
|------------------------------|--------------------------------------------|---------------------------------|----------------|-------------------------|
| Редактирование т             | овара "Сыр"                                |                                 |                |                         |
| Параметры Производи          | пель В составе других товаров Взаимозаменя | емость Дополнительно            |                |                         |
| Основные настройки           | · · ·                                      |                                 |                |                         |
| Наименование:                | Сыр                                        |                                 |                | Штрих-код 🐻             |
| Полное наименов-е:           | Сыр                                        |                                 |                |                         |
| Единица измерения:           | Килограмм                                  |                                 |                |                         |
| Минимальная ед. изм.:        | Грамм                                      | Страна происхождения:           | •              |                         |
| Категория:                   | ··· -                                      | Код поставщика Постави          | цик            |                         |
| Название упаковки:           | ··· -                                      |                                 |                |                         |
| Тип маркировки:              | Фасованная молочная продукция 💽            |                                 |                |                         |
| Контроль МРЦ:                | Не контролировать                          | 😗 Добавить                      | 😑 Удалить      | Код в весах (ПЛУ): 20 🖉 |
| Цена                         |                                            |                                 |                | Мин. запас:             |
| Налоговая ставка:            | НДС 0% Розничная цена:                     | 290,0000 📃 Мин. розничная цена: | <b></b>        | Макс. запас:            |
| Ценовая политика:            | Наценка 40% по умолча 👻 🚥                  |                                 |                | Срок годности:          |
| Список автоскидок:           |                                            |                                 | Список модифик | аторов:                 |
|                              | Название                                   | Размер Карта                    | 🕂 Назва        | ание модификатора       |
| ▶                            |                                            |                                 |                |                         |
|                              |                                            |                                 |                |                         |
|                              |                                            |                                 |                |                         |
|                              |                                            |                                 |                |                         |
| Описание товара:             |                                            |                                 | -              |                         |
|                              |                                            |                                 |                |                         |
|                              |                                            |                                 |                |                         |
|                              |                                            |                                 |                | Активация Window        |
|                              |                                            |                                 |                | Чтобы активировать Will |

Для молочной маркированной продукции возврат маркировки в возвратном чеке не производится.

## 3. Розница. Добавлена возможность настроить "Принудительную печать чека на маркированную продукцию".

Для принудительной печати фискального чека на маркированную продукцию необходимо включить настройку «Настройки системы/Рабочее место кассира/Настройка/Принудительная печать фискального чека на маркированную продукцию».

🤹 Galion v.1.3.3.63 - [Настройки системы]

🛿 🛞 Файл Справочники Документы Смены Отчеты Фронты Настройки Список пользователей Розница АРМ Кассира кабаре ЭДО СБИС Окна О программе... Конфигурация

| Значения по умолчанию   | Рабочее место кассира                                                                                                    |
|-------------------------|----------------------------------------------------------------------------------------------------|
| Префиксы документов     | Настройка   Настройка отображения   Права доступа   Протоколирование   Весы для взвешивания на кассе   Дисплей покупателя   Печать этикетки   Удаленная помощь |
| Параметры штрих-кодов   | ✓ Печатать чеки при оплате по клавише F11                                                                                                    |
| Настройка печатных форм | <ul> <li>Показывать на экране сумму дене в кассе при проведении кассовои дисци лины</li> <li>Разрешить выбор чека при возврате</li> </ul>                      |
| Карточки и скидки       | <ul> <li>□ Ограничить перечень касс для вноса/выноса денег на РМК</li> <li>✓ Разрешить использование второго чека на РМК</li> </ul>                            |
| Справочный киоск        | Быбор нескольких товаров через быстрый поиск (F2)                                                                                                    |
| Рабочее место кассира   | <ul> <li>Фиксировать продажи алкоголя в ELAUL</li> <li>Отправлять акт списания ЕГАИС по не крепкому алкоголю при снятии Z-отчета</li> </ul>                    |
| Настройка кабаре        | Принудительная печать фискального чека на алкоголь и пивные напитки                                                                                            |
| Настройки бэкофиса      | Гриндин слонож печать фискальны и чека на марлированную продукцию<br>Работа на сенсорном мониторе (без клавиатуры)                                             |
|                         | 🗖 Добавлять одинаковые товары разными строками                                                                                                    |
|                         | Печать нефискальных чеков при работе с фискальным регистратором                                                                                                |
|                         | С служеоным документом фискального регистратора ј в том числе чеки вноса и выноса денег                                                                        |
|                         | С не печатать                                                                                                    |
|                         | Электоонные чеки                                                                                                    |
|                         | Олектронные чаки ✓ Печатать копию чека на кассовой ленте                                                                                                    |
|                         | Подставлять e-mail по умолчанию                                                                                                    |
|                         | Не печатать реквизиты для контроля на кассовой ленте                                                                                                    |
|                         |                                                                                                    |

Если в карточке товара в поле "Тип маркировки" указан тип маркировки (кроме «Без маркировки»), и данная настройка включена, то при наличии такого товара в чеке, весь чек будет принудительно печататься фискальный.

## 4. Розница. Реализована возможность печатать чек коррекции в соответствии с ФФД 1.2.

Для того, чтобы сделать чек коррекции на ФФД 1.2 необходимо: открыть панель администратора, выбрать тип коррекции и тип оплаты, нажать на кнопку «Коррекция». В открывшемся окне заполнить налоговую ставку, тип коррекции, наименование, дату и номер документа, нажать «продолжить».

|   | —<br>Отправка чека коррекции                                                | atopa 😵  |
|---|-----------------------------------------------------------------------------|----------|
| 0 | Ставка НДС 0%                                                               |          |
|   | Тип коррекции: Самостоятельная По предписанию<br>Наименование<br>документа: | ичек У   |
|   | Дата документа основания:                                                   |          |
|   | Номер документа основания:                                                  | ыть Езс  |
| H | Продолжить Отменить                                                         | .06.2023 |

Далее необходимо добавить список товаров для чека коррекции (цену позиций можно корректировать вручную) и нажать F12.

# 5. Розница. Добавлено описание новой горячей клавиши для печати маркировок товаров на кассовой ленте (Ctrl+Shift+M).

Описание новой горячей клавиши для печати маркировок товаров на кассовой ленте (Ctrl+Shift+M) добавлено в список горячих клавиш Рабочего места кассира, и видно как по F1, так и в «Настройках системы/Настройка отображения/Горячие клавиши» доступно для добавления на функциональную панель:

| 🥵 Galion v.1.3.3.63 - [Настройк | и системы]          |                        |                                           |                                                            |                                  |          |                      | _                    | o ×         |
|---------------------------------|---------------------|------------------------|-------------------------------------------|------------------------------------------------------------|----------------------------------|----------|----------------------|----------------------|-------------|
| 🙆 Файл Справочники До           | кументы Смень       | ы Отчеты Фронты        | Настройки Список по                       | ользователей Розница АРМ Кассира кабаре ЭДО (              | СБИС Окна О прог                 | рамме    | Конфигурация         |                      | _ 8 ×       |
| 🛿 🕵 Контрагенты 🏢 Продукці      | и 🔟 🛄 🧼 🤅           | 🕴 📾 🗑 👒 (              | 🏠 📝 📗 Все докумен                         | ты 📗 Журналы 👻 🎦 Создать документ 🝷                        |                                  |          |                      |                      |             |
| Значения по умолчанию           | Рабочее ме          | сто кассира            |                                           |                                                            |                                  |          |                      |                      |             |
| Префиксы документов             | Настройка Нас       | тройка отображения 🛛 Г | Права доступа   Протоколи                 | рование   Весы для взвешивания на кассе   Дисплей покупате | ия   Печать этикетки   У         | Ідаленн  | ая помощь            |                      |             |
| Параметры штрих-кодов           | —Размер шрифта<br>г | заголовка Раза         | мер шрифта таблицы<br>🥵 Выбор функциональ | Настройка фонового цвета Время прост<br>ной клавиши        | оя кассового места пере<br>— П Х | ед блокі | ировкой:             | He                   | блокировать |
| Настройка печатных форм         | 3                   | 24 3                   |                                           |                                                            | Shift + Dausa                    |          | 5 мин                | Не блокиров          |             |
| Карточки и скидки               |                     |                        | Получить вес                              | Ланать вес товара                                          | Ctrl + Y                         | -        |                      |                      |             |
| Справочный киоск                | Отобразить          | ь/скрыть футер с итог  |                                           |                                                            | Ctrl + G                         |          |                      |                      |             |
| D=6                             | Штрих-к             | Наименован             | Экранная                                  | Отобразить/скрыть экранную клавиатуру                      | Ctrl + K                         |          | Овоши/фрукты         |                      | Поиск       |
| Рабочее место кассира           | "ОД                 |                        | клавиатура                                | Croopashis/coperies sopannylo kilabilarypy                 | our · K                          |          | свощифрунны          | Помощь               | товара      |
| Настройка кабаре                |                     |                        | Новые цены                                | Отчет об изменении цен за последние сутки                  | Ctrl + N                         |          | Кофе растворимый     |                      |             |
| Настройки бэкофиса              |                     |                        | Терминал                                  | Вызов терминальной программы                               | Ctrl + Shift + T                 | epa      | Paulig's President   | Durfan               | Have        |
|                                 | 20020210            | ПО "Галион.М           | Удалить                                   | Удалить текущую позицию                                    | Delete                           |          | Чай запаный          | товара               | VI3M.       |
|                                 | 20020210            | кассовое мест          | Вскрытие тары                             | Зафиксировать вскрытие алкогольной тары                    | Ctrl + M                         |          | Richard 20 пакетиков | Товара               | КОЛ-ВО      |
|                                 |                     | ПО "Галион.К           | Отложить чек                              | Отложить чек и создать новый                               | Ctrl + J                         | P        |                      |                      |             |
|                                 | 20020430            | для кафе, бар          | Отложенные чеки                           | Журнал отложенных чеков                                    | Ctrl + Y                         |          |                      | Дисконт              | Отмена      |
|                                 |                     | ресторанов             | Кассовый отчет                            | Печать отчета на кассовой ленте                            | Shift + R                        |          |                      |                      | дисконта    |
|                                 | 20020540            | ПО "Галион.Р           | Печать марок                              | Печать маркировки товара                                   | Ctrl + Shift + M                 |          |                      |                      |             |
|                                 | 20020340            | для супермар           |                                           |                                                            |                                  |          |                      | Отмена               | Оплата      |
|                                 |                     |                        |                                           | ок                                                         | OTMEHA                           |          |                      | чека                 | чека        |
|                                 |                     |                        |                                           |                                                            |                                  |          |                      | Считать              | Почать      |
|                                 |                     |                        |                                           |                                                            |                                  |          |                      | Bec                  | марок       |
|                                 |                     |                        |                                           |                                                            |                                  |          | гивация Window       |                      |             |
|                                 | Применить из        | менения Отме           | енить изменения                           |                                                            |                                  | Что      | бы активировать Wind | dows, п <b>Закры</b> | ть форму    |
| 🔕 2 Выбор функциональной н      | славиши             |                        |                                           |                                                            |                                  | раз,     | дел "Параметры".     |                      |             |

#### 6. Кабаре. Выполнена интеграция нового протокола ФФД 1.2.

Использование ФФД 1.2 обязательно для точек, торгующих акцизным и маркированным товаром. На "Рабочем месте официанта" и Рабочем месте "ФастФуд" проверка марок происходит при закрытии чека.

#### 7. Кабаре. Реализовано разделение заказов между клиентами.

На «Рабочем месте официанта» можно группировать блюда по гостям, указывая номер гостя у тех блюд, которые заказал определенный гость.

Для настройки необходимо:

- 1. Включить настройку «Настройки системы/Настройка кабаре/Основные настройки/Разрешить официантам вводить количество гостей».
- 2. В «Настройках системы/Настройка кабаре/РМ Официанта» включить отображение колонки "№ гостя".
- 3. В «Настройках системы/Настройка кабаре/Дополнительные настройки» заменить печатную форму встречки на новую из обновления (папка «Печатные формы» будет распакована из архива).

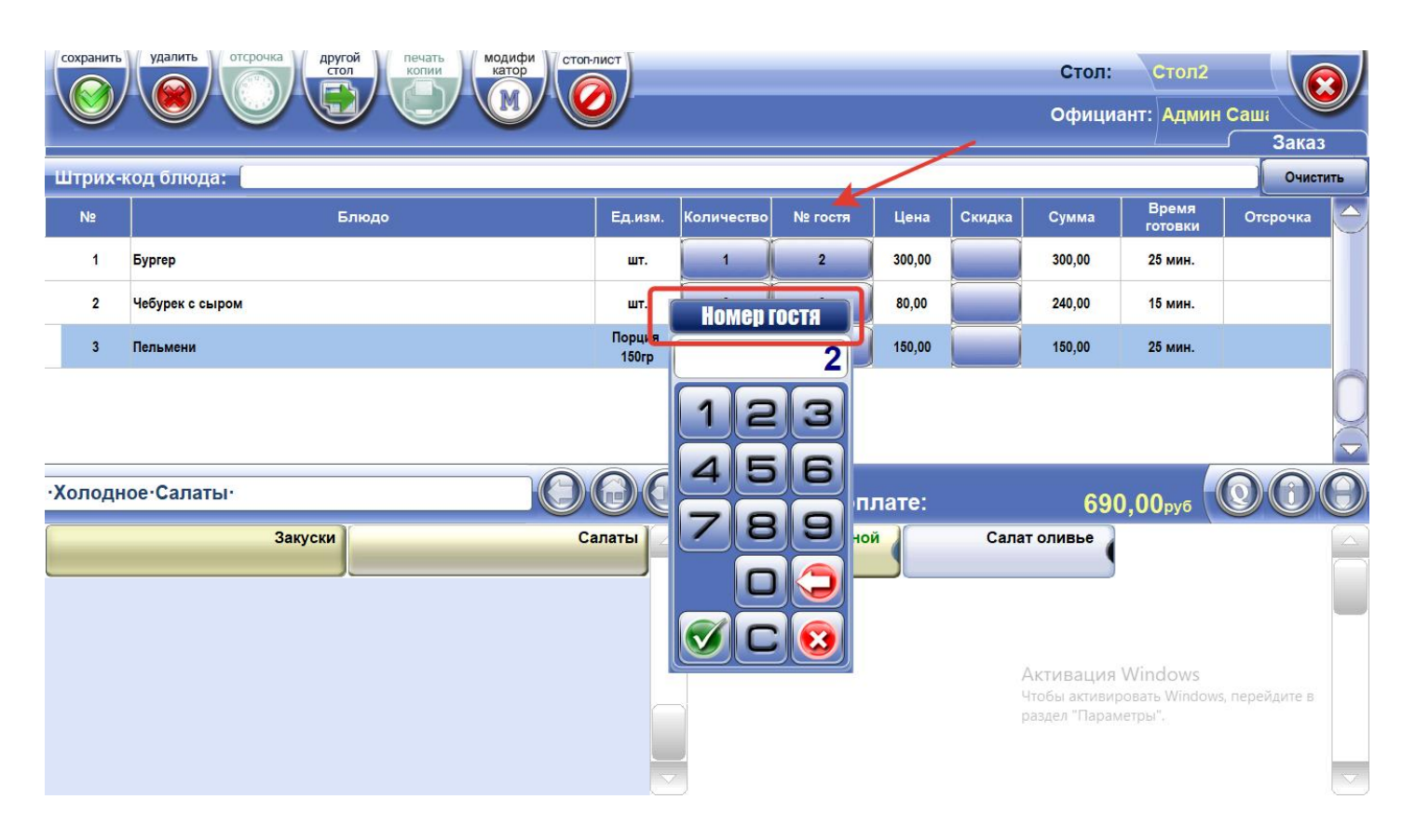

После ввода номера гостя для каждого блюда, можно сгруппировать все блюда по гостям, включив сортировку по полю «№ гостя»:

| новый дозаказ печать оплата удалить  |                     | админ                  |        |        |          |     | Стол<br>Офи   | і: Стол<br>циант: Адм                               | п2<br>ин Саша           |                 |                    |
|--------------------------------------|---------------------|------------------------|--------|--------|----------|-----|---------------|-----------------------------------------------------|-------------------------|-----------------|--------------------|
|                                      | a308                | Национованию           | Hous   | Von po | No soore | 1   | l Cn          | En you                                              |                         | сулись          | sa                 |
| Админ Саша 3К469 1 620,00            |                     | паименование           | цена   | -      |          | • + | очн<br>очн    | ∟д. изм.                                            | Скидка                  | Сумма           |                    |
|                                      |                     | Салат оливье           | 500,00 | 1      |          | +   |               | кг.                                                 |                         | 500,00          |                    |
|                                      | C                   | Сыр                    | 60,00  | 1      |          | +   |               | Порция 150гр                                        |                         | 60,00           |                    |
|                                      | I                   | Пельмени               | 150,00 | 1      |          | 1 + |               | Порция 150гр                                        |                         | 150,00          |                    |
|                                      |                     | Чай зеленый в пакетике | 40,00  | 1      |          | 1 + |               | шт.                                                 |                         | 40,00           |                    |
|                                      | 1                   | Бургер                 | 300,00 | 1      |          | 2 + |               | шт.                                                 |                         | 300,00          |                    |
|                                      | (                   | Салат овощной          | 150,00 | 1      |          | 2 + |               | шт.                                                 |                         | 150,00          |                    |
|                                      | 1                   | Кофе растворимый       | 60,00  | 1      |          | 2 + |               | шт.                                                 |                         | 60,00           |                    |
|                                      | •                   | Чебурек с сыром        | 80,00  | 3      |          | 3 + |               | шт.                                                 |                         | 240,00          |                    |
|                                      | 1                   | Пиво                   | 120,00 | 1      |          | 3 + |               | 0.5 бут                                             |                         | 120,00          | _                  |
| 3K469 or 24.03.2022 16:19:34 1620,00 | $\overline{\nabla}$ |                        |        |        |          |     | A<br>41<br>pa | ктивация Wii<br>гобы активирова<br>аздел "Параметрі | ndows<br>ть Windows, па | ерейдите в      | $\bigtriangledown$ |
| decont                               | 0                   | Итого:                 |        |        |          |     |               |                                                     | 1620                    | <b>),00</b> руб |                    |

Во встречках блюда также будут сгруппированы по гостям:

| Заказ №3КО469        | ~ .        |
|----------------------|------------|
| 24.03.2022 16:27:57  | гостей 4   |
|                      |            |
|                      |            |
|                      |            |
| Шефский - Принтер Ше | ф          |
| Стол: Стол2.         |            |
| Официант: Админ С    | Саша       |
|                      |            |
| Наименование         | (ОЛ-ВО .ед |
| Гость № без но       | мера       |
| Салат оливье         | 1,00кг.    |
|                      |            |
| <b>Farmer No. 1</b>  |            |
| Тость № Т            |            |
| Пельмени             | 1,00 Порц  |
|                      |            |
| Чай зеленый в па-    | 1 00 mT    |
|                      | 1,00       |
| Reffice              |            |
| Гость № 2            |            |
| Бургер               | 1,00 шт.   |
|                      |            |
| Canat anomula        | 1 00       |
| Салат овощной        | 1,00 Ш1.   |
|                      |            |
| Кофе растворимый     | 1.00 шт.   |
|                      | ,          |
|                      |            |
| Гость № 3            |            |
| Чебурек с сыром      | 3,00шт.    |
|                      |            |
| Пиво                 | 1 00 0 5   |
| Пиво                 | 1,000.5    |
|                      |            |
|                      |            |
| *************        | *******    |

### 8 Кабаре. Подсветка блюд заказа, по которым не распечатаны встречки.

Для предотвращения сбоев в работе поваров, блюда заказа, по которым не распечатаны встречки, подсвечиваются красным цветом:

| новый до            | ваказ печат | оплат  | га удали-<br>удали-<br>к открытых за | казов | админ                  | "      |        |         | Сто<br>Офі  | л: Стол<br>ициант: Адм           | п1<br>ин Саша<br>Сод    | ержимое заказа        |
|---------------------|-------------|--------|--------------------------------------|-------|------------------------|--------|--------|---------|-------------|----------------------------------|-------------------------|-----------------------|
| Официант △          | Номер       | Скидка | К оплате                             |       | Наименование           | Цена   | Кол-во | № гостя | Ср<br>+ очн | Ед. изм.                         | Скидка                  | Сумма                 |
| Админ Саша          | 3K468       |        | 1 198,00                             |       |                        |        |        |         | •           |                                  |                         |                       |
|                     |             |        |                                      | •     | Пельмени               | 150,00 | 1      |         | + 8         | Порция 150гр                     |                         | 150,00                |
|                     |             |        |                                      |       | Кофе растворимый       | 60,00  | 1      |         | +           | шт.                              |                         | 60,00                 |
|                     |             |        |                                      |       | Чай зеленый в пакетике | 40,00  | 1      |         | +           | шт.                              |                         | 40,00                 |
|                     |             |        |                                      |       | Торт                   | 648,00 | 1      |         | +           | шт.                              |                         | 648,00                |
|                     |             |        |                                      |       | Бургер                 | 300,00 | 1      |         | +           | шт.                              |                         | 300,00                |
| 3K468 or 18.03.2022 | 17:51:04    |        | 1198.00                              |       |                        |        |        |         | Å           | Активация Wi<br>ітобы активирова | ndows<br>ть Windows, пе | ерейдите в 🗸          |
| H                   |             |        |                                      |       |                        |        |        |         | ٢           |                                  |                         |                       |
| да                  |             |        |                                      | Y     | Итого:                 |        |        |         |             |                                  | 1198                    | , <mark>0</mark> 0руб |

# 9. Кабаре. Встречки, которые печатаются при открытии банкета, теперь отражаются в Журнале печати встречек.

В «Журнале печати встречек» появился фильтр по Типу документа «Заказ-банкет»:

| 🔇 Журнал печати встречек |                      |              |                         |               |                    |                       |                     |                         | - • ×                 |
|--------------------------|----------------------|--------------|-------------------------|---------------|--------------------|-----------------------|---------------------|-------------------------|-----------------------|
| Типы встречек:           | Период с: 01.02.2022 | 00:00:00 💌 n | • 24.03.2022 23:59:59 💌 | Поиск по № 3  | Заказа:            | 🗶 Сотруднику:         | ×                   | Обновить Просмотр       | Закрыть               |
| 🖃 🚞 Типы встречек 🛛 🔨    | Время печати 🗠       | Тип          | Документ                | Отсрочка, мин | Сотрудник          | Стол                  | Основной принт      | ер Альтернативный принт | ер Фактический прин ^ |
| 🗌 🕨 Заказ                | 11.02.2022 16:18:50  | Заказ-банкет | Заказ∙банкет №ЗКБОО46   | 0             | Администратор Саша | Банкетный стол малень | Bullzip PDF Printer | Bullzip PDF Printer     | Bullzip PDF Printer   |
| У Заказ-банкет           | 14.02.2022 15:49:34  | Заказ-банкет | Заказ-банкет №ЗКБ0047   | 0             | Администратор Саша | Банкетный стол большо | Bullzip PDF Printer | Bullzip PDF Printer     | Bullzip PDF Printer   |
|                          |                      |              |                         |               |                    |                       |                     |                         |                       |
| Копия                    |                      |              |                         |               |                    |                       |                     |                         |                       |
| Ц № Дозаказ              |                      |              |                         |               |                    |                       |                     |                         |                       |
| 📙 🕨 Копия дозаказа 🗸 🗸   |                      |              |                         |               |                    |                       |                     |                         |                       |
| < >                      |                      |              |                         |               |                    |                       |                     |                         |                       |
| Сотрудники:              |                      |              |                         |               |                    |                       |                     |                         |                       |
| 🖃 🗌 📴 Сотрудники         |                      |              |                         |               |                    |                       |                     |                         |                       |
| 🖃 🗌 📴 Официанты          |                      |              |                         |               |                    |                       |                     |                         |                       |
| 🗹 🤱 Админ Саша           |                      |              |                         |               |                    |                       |                     |                         |                       |
| 🖂 🤱 Официант Василий     |                      |              |                         |               |                    |                       |                     |                         | ¥                     |
|                          | <                    |              |                         |               |                    |                       |                     |                         | >                     |
|                          | 1                    | овар         | Mo                      | дификатор     | Ед. из             | м. Кол-               | во ^                | Заказ-банкет №ЗКБО      | 04                    |
|                          | Салат овощной        |              |                         |               | шт.                |                       | 1                   | 11.02.2022 16:18:5      | о гостей 3            |
| Столы:                   | Салат оливье         |              |                         |               | КГ.                |                       | 0,64                |                         |                       |
| 🖂 🗐 Crog diact duga      | Бургер новый         |              |                         |               | шт.                |                       | 2                   |                         |                       |
| Основной зая             | Пельмени             |              |                         |               | порция гоогр       |                       |                     |                         |                       |
| н Банкетный зая          |                      |              |                         |               |                    |                       |                     | Стол: Банкетный         | стол мале             |
| 🗄 🗌 🧰 Второй этаж        |                      |              |                         |               |                    |                       |                     | Официант: Админ         | истратор С            |
| 🗄 🗌 🚞 Общий зал          |                      |              |                         |               |                    |                       |                     | Наименование            | кол-во ед             |
|                          |                      |              |                         |               |                    |                       |                     | Салат овощной           | 1,00шт.               |
| Компьютеры:              |                      |              |                         |               |                    |                       |                     | _                       |                       |
| 🗉 Компьютеры             |                      |              |                         |               |                    |                       |                     | Салат оливье            | 0,64 кг.              |
| ALEXEY-PC                |                      |              |                         |               |                    |                       | Auer                | \                       |                       |
| STAS-PC                  |                      |              |                         |               |                    |                       | AKI                 | Бургер новый сто ws     | 2,00шт.               |
| WINDOWS-I6D99IE          |                      |              |                         |               |                    |                       | Чтоб                | бы активировать Wind    | ows, перейдите в      |

## 10. Кабаре. В одной накладной можно принимать одинаковый алкоголь в нескольких товарных позициях с разной ёмкостью тары

Раньше, если в накладной ЕГАИС приходил одинаковый товар разной емкости, который привязан к одной позиции в Галионе, то такие позиции «сворачивались» в одну позицию в Галионе. Например, Виски 0,5л 2шт и Виски 1л 1шт сворачивались в одну позицию Виски (литр) в табличной части ПН Галиона.

В текущем обновлении выполнена доработка: если приходит алкоголь разными позициями из ЕГАИС, он также приходуется разными позициями товара в табличной части Галиона. Т.е. Виски (литр) будет дублироваться в ПН под каждую связанную позицию из ЕГАИС накладной.

## 11. В карточку товара добавлена информация по действующим на данный товар автоскидкам.

| дактирование т                                                                                                    | овара "Шампанское"                                                                                                    |                                         |           |                                              |                                                                                                    |      |
|----------------------------------------------------------------------------------------------------|----------------------------------------------------------------------------------------------------|-----------------------------------------|-----------|----------------------------------------------|----------------------------------------------------------------------------------------------------|------|
| араметры Производи                                                                                                    | тель В составе других товаров Взаимозаменяемость Дополнительно                                                                       |                                         |           |                                              |                                                                                                    |      |
| Основные настройки                                                                                                    | ho                                                                                                    |                                         |           |                                              |                                                                                                    |      |
| Наименование:                                                                                                    | Шампанское<br>Гот                                                                                                    |                                         |           |                                              | штрих-код<br>\$ 15                                                                                                 | 😼    |
| Полное наименов-е:                                                                                                    | Шампанское                                                                                                    |                                         |           |                                              |                                                                                                    | 0    |
| Единица измерения:                                                                                                    | U. /5 6yr                                                                                                    |                                         |           |                                              |                                                                                                    |      |
| Минимальная ед. изм.:                                                                                                    | 0.75 бут                                                                                                    | Страна происхождения: Россия            |           |                                              |                                                                                                    |      |
| Категория:                                                                                                    | <u> </u>                                                                                                    | Код поставщика                          | Поставщик |                                              |                                                                                                    |      |
| Название упаковки:                                                                                                    | <u></u>                                                                                                    | ⊒ ▶                                     |           |                                              |                                                                                                    |      |
| Тип маркировки:                                                                                                    |                                                                                                    | <u> </u>                                |           |                                              |                                                                                                    |      |
| Контроль МРЦ:                                                                                                    | Не контролировать                                                                                                    | 🛨 📑 Добавить                            |           | 🤤 Удалить                                    | Код в весах (ПЛУ):                                                                                                 | ф    |
| Цена                                                                                                    |                                                                                                    |                                         |           |                                              | Мин. запас:                                                                                                    |      |
| 11                                                                                                    |                                                                                                    |                                         |           |                                              |                                                                                                    |      |
| палоговая ставка:                                                                                                    | НДС (20%) • • • • Розничная цена: 512,5000 📠 Мин. р                                                                                  | розничная цена:                         |           |                                              | Макс. запас:                                                                                                    |      |
| палоговая ставка:<br>Ценовая политика:                                                                                                   | НДС (20%) ▼ ···· Розничная цена: 512,5000 📠 Мин. р<br> Наценка 40% по умолча ▼ ····                                                  | оозничная цена: 💼                       |           |                                              | Макс. запас:                                                                                                    |      |
| пологовая ставка:<br>Ценовая политика:<br>Список автоскидок:                                                                             | HДС (20%) <u>▼</u> ··· Розничная цена:  512,5000 <u>—</u> Миек. р<br> Наценка 40% по умолие <u>▼ ···</u>                             | іші,                                    |           | Список модифик                               | Макс. запас: Срок годности: Каторов:                                                                               |      |
| палоговая ставка:<br>Ценовая политика:<br>Список автоскидок:                                                                             | H_ДС (20%) <u>▼</u> ··· Розничная цена: [512,5000 <u>■</u> Мин. р<br> Наценка 40% по умолие <u>▼</u> ···<br> Название                | розничная цена: 📠                       | Карта     | Список модифик                               | Макс. запас:<br>Срок годности:<br>каторов:<br>ание модификатора                                                    |      |
| палоговая ставка;<br>Ценовая политика;<br>Список автоскидок;<br>Скидка на шампанско                                                      | HДС (20%) ⊻ … Розничная цена: [512,5000 , , , , , , , , , , , , , , , , ,                                                            | розничная цена: 📠<br>Размер.<br>15.00 % | Карта     | Список модифик                               | Макс. запас:<br>Срок годности:<br>саторов:<br>ание модификатора                                                    |      |
| палоговая ставка:<br>Ценовая политика:<br>Список автоскидок:<br>Скидка на шампанско                                                      | H_DC (20%) <u>▼</u> Розничная цена: [512,5000 <u>—</u> Минк р<br> Наценка 40% по умолиа <b>▼</b><br>Название<br>е от 3ur15%          | розничная цена: 💼<br>Размер<br>15.00 %  | Карта     | Список модифик                               | Макс. запас:<br>Срок годности:<br>атие модификатора                                                                |      |
| палоговая ставка:<br>Ценовая политика:<br>Список автоскидок:<br>Скидка на шампанско<br>Описание товара:                                  | H_DC (20%) <u>▼</u> ···· Розничная цена:  512,5000 <u>■</u> Минк р<br> Наценка 40% по умолиа <b>▼</b> ···<br>Название<br>е от 3ur15% | розничная цена: 📠<br>Размер<br>15.00 %  | Карта     | Список модифия                               | Макс. запас:<br>Срок годности:<br>каторов:<br>ание модификатора                                                    |      |
| палиговая ставка:<br>Ценовая политика:<br>Список автоскидок:<br>Окидка на шампанско<br>Описание товара:                                  | НДС (20%) <u>▼</u> ••• Розничная цена: [512,5000 <u>■</u> Минк р<br> Наценика 40% по умолика <b>▼</b> •••<br>Название<br>e or 3ur15% | розничная цена: 💼                       | Карта     | Список модифия                               | Макс. запас:<br>Срок годности:<br>каторов:<br>ание модификатора                                                    |      |
| палиговая ставка:<br>Ценовая политика:<br>Список автоскидок:<br>Скидка на шампанско<br>Описание товара:                                  | HДС (20%) ⊻ … Розничная цена: [512,5000 , [] Миек р<br> Наценка 40% по умолие ⊻ …<br>Название<br>е от 3шr15%                         | розничная цена: 📠<br>Размер<br>15.00 %  | Карта     | Список модифик<br>Назви                      | Макс. запас:<br>Срок годности:<br>аторов:<br>ание модификатора                                                     |      |
| палиговая ставка:<br>Ценовая политика:<br>Список автоскидок:<br>Списа на шампанско<br>Описание товара:                                   | H_DC (20%) <u>ч</u> Розничная цена: [512,5000 <u>—</u> Миек р<br> Наценка 40% по умолиг <u>ч</u><br>Название<br>е от 3ur15%          | розничная цена:<br>Размер<br>15.00 %    | Карта     | Список мадияния<br>Назен                     | Макс. запас:<br>Срок годности:<br>атгоров:<br>ание модификатора                                                    |      |
| палиговая ставка:<br>Ценовая политика:<br>Список автоскидок:<br>Скидка на шампанско<br>Описание товара:                                  | H_DC (20%) <u>ч</u> Розничная цена: [512.5000 <u>—</u> Миек р<br> Наценика 40% по умолие <u>ч</u><br>Название<br>е от 3ur15%         | розничная цена: 📠<br>Размер<br>15.00 %  | Карта     | Hase                                         | Макс. запас:<br>Срок годности:<br>ание модификатора                                                                |      |
| палиговая ставка:<br>Ценовая политика:<br>Список автоскидок:<br>Скиджа на шампанско<br>Описание товара:                                  | H_DC (20%) <u>ч</u> Розничная цена: [512.5000 <u>—</u> Минк, р<br> Наценка 40% по умолие <u>ч</u><br>название<br>е от 3шт15%         | розничная цена: 🧰<br>Размер<br>15.00 %  | Карта     |                                              | Макс. запас:<br>Срок годности:<br>ание модификатора                                                                |      |
| палли обая ставка:<br>Ценовая политика:<br>Писок автоскидок:<br>Скидка на шампанско<br>Описание товара:                                  | H_DC (20%) ⊻ … Розничная цена: [512.5000 ,                                                                                           | розничная цена:<br>Разиер<br>15.00 %    | Карта     | Активация                                    | Макс. запас:<br>Срок годности:                                                                                     |      |
| палоговая ставка:<br>Ценовая политика:<br>Список автоскидок:<br>Скидка на шампанско<br>Описание товара:<br>овара: 415                    | H_DC (20%) ⊻ … Розничная цена: [512,5000 ,                                                                                           | розничная цена: 💼                       | Карта     | Активация                                    | Макс. запас:<br>Срок годности:<br>ание модификатора<br>ание модификатора<br>windows<br>ть изменения down nepedor   |      |
| палиговая ставка:<br>Шеновая политика:<br>Список автоскидок:<br>Описание товара:<br>Описание товара:<br>овара: 415<br>1 Отчет по скидкам | H_DC (20%)                                                                                                    | озничная цена: 📠                        | Карта     | Активация<br>чтобы асходния<br>раздел Парами | Макс. запас:<br>Срок годности:<br>ание модификатора<br>ание модификатора<br>тъ изменения<br>и супере "Эт<br>етры". | MeHa |

А также в отчет «Отчет по скидкам» добавлен новый параметр «с нулевым движением». Если эта галочка включена, при формировании отчета будут показываться все скидки, а не только те, по которым было движение.

| 🕼 Galion v.1.3.3.63 - [Отчет по скидкам]                                                                                                    |                                 |                                 |               |               |                                     | -                   | o ×     |
|----------------------------------------------------------------------------------------------------|---------------------------------|---------------------------------|---------------|---------------|-------------------------------------|---------------------|---------|
| 🕼 Файл Справочники Документы Смены Отчеты Фр                                                                                                    | онты Настройки Список пользоват | елей Розница АРМ Кассира кабаре | ЭДО СБИС Окна | О программе   | Конфигурация                        |                     | _ 8 ×   |
| 🛿 🕵 Контрагенты 🏢 Продукция 🔛 🕍 🥔 🏟 🚝 🗔 🧐                                                                                                    | 🎼 🏠 🗾 📳 Все документы 🍙 🕽       | Курналы 👻 🐴 Создать документ 🗸  |               |               |                                     |                     |         |
| Период: 🔽 от 01.03.2022 🏢 🔽 до 25.03.2022 23:5                                                                                                    | 9:59 🧱 📝 🕨 Сформировать ا       | 🛛 Печать 📔 Выход                |               |               |                                     |                     |         |
| Данные Параметры                                                                                                    |                                 |                                 |               |               |                                     |                     |         |
| 🔽 На позицию 🔽 Процентная                                                                                                    |                                 |                                 |               | Настройки     |                                     |                     |         |
| 🔽 На документ 🔽 Суммовая                                                                                                    |                                 |                                 |               |               | 👻 Загрузи                           | пь Сохранить        | Удалить |
| Кассы Точки учёта                                                                                                    | Товары                          |                                 |               |               |                                     |                     |         |
| <ul> <li>Касса по унолизиио</li> <li>Касса по унолизиио</li> <li>Безнальная касса</li> <li>Акцизная касса</li> <li>Зарплатная касса</li> <li>Банкетная наличная</li> <li>Нефискальная ка</li> <li>Безналичная касс</li> <li>Касса №1</li> <li>Тест галки4</li> <li>Тест галки4</li> </ul> | Добавить Исключить Исключить ви | ге 🔽 Все товары                 | Товар         |               |                                     |                     |         |
| Скидки                                                                                                    |                                 | See a second                    |               |               |                                     |                     |         |
| Добавить Исключить Исключить все Скицки С                                                                                                    | Наименование                    | Суммовая                        | Ставка        |               | Тип                                 | На поз.//           | аок.    |
|                                                                                                    |                                 |                                 |               |               |                                     |                     |         |
|                                                                                                    |                                 |                                 |               | Ακτυ<br>Ϥτοδε | івация Window<br>а активировать Win | S<br>dows, перейдит | те в    |
| 🧕 💁 Поравочник "Скидки" 🥵 2 Отчет по скидкам                                                                                                    |                                 |                                 |               | разде         | л "Параметры".                      |                     |         |
|                                                                                                    |                                 |                                 | Тестовая моя  | Директор      | T:0; R:0; RW:0                      | пятница 25.03.202   | 2 545   |

## 12. В "Приходную накладную" на вкладку "Контроль" добавлена форма сверки фактического количества товаров.

В «Приходной накладной» на вкладке «Контроль» теперь недоступно ручное редактирование колонки «Фактическое количество», сверка осуществляется только посредством сканирования штрихкодов товаров. На панель инструментов добавлена кнопка «Сверить фактическое количество сканером»:

| S Galion v.1.3.3.63                                                                                                    | 3 - [Приходная накладная №ПН27]                                                                            |                                                                                                    |                                                                                                    |                              | _                          | o ×                                    |
|----------------------------------------------------------------------------------------------------|----------------------------------------------------------------------------------------------------|----------------------------------------------------------------------------------------------------|----------------------------------------------------------------------------------------------------|------------------------------|----------------------------|----------------------------------------|
| 🔇 Файл Справ                                                                                                    | вочники Документы Смены Отчеты Фронты Настр                                                                | ойки Список пользователей Розница АРМ Касси                                                                                                    | ира кабаре ЭДО СБИС Окн                                                                                                    | а О программе Конфигурация   |                            | _ 8 ×                                  |
| 🕵 Контрагенты                                                                                                    | 🎬 Продукция 🛄 😃 🧼 🏟 뜱 🗔 🧐 🔩 🏠 📝                                                                            | 🏢 Все документы 🏾 Журналы 🕶 🐴 Создать докуме                                                                                                    | ent ▼                                                                                                    |                              |                            |                                        |
| Приходная                                                                                                    | накладная №: ПН27 от: 30                                                                                   | .09.2021 / 14:43:43 🔳                                                                                                    |                                                                                                    |                              | Оператор:,                 | Циректор                               |
| Ссновные данные<br>Поставщик"<br>Склад"<br>Касса для оплаты"<br>Срок оплаты:<br>Автосоздание:<br>Основание:<br>Комментарии: | а<br>Основной поставщик ▼ ••••<br>Склад магазина ▼ ••••<br>к Касса по умолчанию<br>▼ дней<br>РКО ПП<br>нет | Cvert he onsets NE         or            Cvert he onsets NE         or             Cvert he onsets NE         or             [HTD]         NE         or             TOPF-12         NE         or             TTH         NE         or | Дополнительная информация<br>Название: Поставшик<br>ИНН /КПП 7777777777777777<br>Телефон:<br>Е-mait<br>Мы должны: 33 534,22 руб<br>Информация о поставщике Ин | формация о товаре            | Цвета Кол                  | -во = 0<br>Факт. кол-во<br>9 умолчанию |
| 1. Номенклатура   2<br>  🖉 Сброс фактич                                                                                     | 2. Управление ценой 3. Контроль  <br>ческого кол-ва 🖉 Сбросить все 🚻 Сверить фактическое                   | кол-во сканером                                                                                                    |                                                                                                    |                              |                            | <b>.</b>                               |
| Штрих-код                                                                                                    |                                                                                                    | Сканирийте штрих-коды товаров для заполнения фактичес                                                                                                    | жого количества                                                                                                    |                              | Количество                 | количество                             |
| 18 22000637                                                                                                    | Апельсины<br>Булочка для бургера                                                                           | 22000637                                                                                                    |                                                                                                    |                              | 3,50                       |                                        |
| 31<br>12                                                                                                    | Торт                                                                                                    | 🗸 Завершить сканировани                                                                                                    | 4e                                                                                                    |                              | 2,00                       | 2,00<br>1,00                           |
|                                                                                                    | Бабушкино лукошко Пюре овощное 100 г, 5 м+ Из тыкв                                                         |                                                                                                    |                                                                                                    |                              | 6,00                       |                                        |
|                                                                                                    |                                                                                                    |                                                                                                    |                                                                                                    |                              |                            |                                        |
|                                                                                                    |                                                                                                    |                                                                                                    |                                                                                                    | Azaran M/in                  | 14,70                      | 3,00                                   |
| 🔲 Проведен (Alt + А                                                                                                    | А) 🦳 Удален (Alt + D)                                                                                      |                                                                                                    | 👌 Печать >                                                                                                    | 🔎 Поиск (Ctrl+F) и в тр 🛃 Со | жранить (Ctrl+S) – 🕞 🚰 "За | крыть (Esc)                            |
| <u>§ 1</u> Справочник                                                                                                    | к "Скидки" 🛭 🧐 2 Отчет по скидкам 🛛 🥵 3 Документы "Прих                                                    | одная накладная" 🥵 4 Приходная накладная №ПН27                                                                                                    |                                                                                                    | раздел "Параметрь            | Г.,                        |                                        |
|                                                                                                    |                                                                                                    |                                                                                                    | Тестовая мо                                                                                                    | я Директор Т:1; R:0,         | : RW:1 пятница 25.03.202   | 22 545                                 |

# 13. Добавлено отображение остатка в справочнике "Продукции" при добавлении товаров в документы "Счет" и "Акт инвентаризации".

Добавлено отображение остатка в справочнике «Продукции» при добавлении товаров в документы «Счет» и «Акт инвентаризации» (если включена константа «Отображать остатки в справочнике продукции»):

| Galion v.1.3.3                                                                | 3.63 - [[Продукция] | - Выбор | записей ]   |                     |             |                               |                  |           |                                     |                          |                                     |                                                    |                   |                         | _                              | o >               | <        |
|-------------------------------------------------------------------------------|---------------------|---------|-------------|---------------------|-------------|-------------------------------|------------------|-----------|-------------------------------------|--------------------------|-------------------------------------|----------------------------------------------------|-------------------|-------------------------|--------------------------------|-------------------|----------|
| 🥵 Файл Спр                                                                    | равочники Докум     | иенты   | Смены Отчет | ы Фронты Н          | астройки Сп | исок польз                    | зователей        | Розница   | АРМ Кассира                         | кабаре ЭДС               | ОСБИС Окн                           | а О программе.                                     | Конфи             | гурация                 |                                | _ 8               | ×        |
|                                                                               | ы 🎬 Продукция       |         | ● ● 論 []    | 1 9 R 6             | 📝 🚺 Все д   | окументы                      | 🗐 Журнал         | лы т 🐑 Со | здать документ 🔹                    |                          |                                     |                                                    |                   |                         |                                |                   |          |
| 🗉 🖃 🛟 🛋                                                                       | х<br>(я]            | Голе    | Ш 🛉 🔹 🕴     | 🕀 🚰 🛑 🖒<br>т 💽 кофе | A 🗟 🖾       | ⊟ -   @                       | 🖁 💁 Созда        | ть 🕶 📃 П  | ечать ценников                      | و يە                     | ) 🧐 🚍 🗞                             | 🌍 🚝 🔂 🐴                                            | 4 🗲 📖             | 🕒 🔌 🄶                   | 🔝 🗗 🎽                          | ؇ Подвердить      | , "      |
| <ul> <li>Розница</li> <li>Общепит</li> <li>Алкоголь</li> <li>Табак</li> </ul> | ,                   | •       | Остаток     | Штрих Код           |             | Имя                           | 7                | Ед.Изм.   | Приходная<br>цена                   | Процент<br>наценки       | Цена                                | Ценовая пол<br>Наименов                            | итика<br>ание     | Налоговая<br>ставка     | Чинимальная<br>цена<br>продажи | Тип<br>маркировки | ^        |
| 📄 Легкая пр                                                                   | ромышленность       | Þ       | 3,000       | 22000590            | Вино        |                               |                  | 0.75 буг  | 270,00                              | 35,19 %                  | \$ 365,00                           | Наценка 40% по у                                   | молчанию          | НДС (20%)               |                                | Без маркировк     | a        |
|                                                                               |                     | -       | 9,000       | 22000613            | Водка       |                               |                  | U.5.6yr   | 250,00                              | 30,00 %                  | 325,00                              | Наценка 40% по у                                   | молчанию          | Без налога              |                                |                   |          |
|                                                                               |                     |         | -45,000     | 22000606            | Пиво        |                               |                  | U.5 бут   | 35,00                               | 45,/1 2                  | 51,UL                               | Наценка 40% по у                                   | молчанию          | НДС (20%)               |                                |                   |          |
|                                                                               |                     |         | -1,000      | 16                  | Эслуга      |                               |                  | 0.75.4    | 80,00                               | 25,00 %                  | 6 TUU,UU<br>7 E10 E0                | Наценка 40% по у                                   | молчанию          | bes налога              |                                |                   |          |
| Штрих-кол ^<br>> 22000590 У                                                   | х Аналог            |         |             |                     |             |                               |                  | 1         |                                     |                          |                                     | 1                                                  |                   |                         |                                | 1                 |          |
| Кол-во записей в                                                              | е таблице: 81       |         |             |                     | 1           |                               |                  | 1         |                                     |                          |                                     |                                                    |                   | Sarn                    | окено записей                  |                   | _        |
| Список выбра                                                                  | иных элементов с    | правоч  | ника:       |                     |             |                               |                  |           |                                     |                          |                                     |                                                    |                   | Sarp                    | yxeno sanireei                 |                   | i.       |
| <b>-</b> плу                                                                  | Штрих Код           |         | И           | Імя                 | Ед.И:       | зм. <sup>Эиходн</sup><br>цена | н роцен<br>аценк | Цена      | Ценовая<br>политика<br>Наименования | руппа юго<br>энтрол завк | вид :01 им нал<br>ві 14 ,ена<br>зда | Гип Печатная<br>зир <sup>,</sup> форма<br>этикетки |                   |                         |                                | -                 | <b>₽</b> |
|                                                                               | 22000590            | Вино    |             |                     | 0.75 (      | бут 270,00                    | 0 35,19 %        | 365,00    | І энка 40% по умол                  | 4a 1,C (2(               | едие О                              | Без                                                |                   |                         |                                | 1                 | 言        |
|                                                                               |                     |         |             |                     |             |                               |                  |           |                                     |                          |                                     | Акт<br>Чтоб                                        | ИВАЦИ<br>бы актив | я Window<br>ировать Wir | /S<br>dows, переі              | йдите в           | <b>■</b> |
| <u> 3</u> [Продукци                                                           | ия] - Выбор записей | ă       |             |                     |             |                               |                  |           |                                     |                          |                                     |                                                    | ел "Пар           | аметры".                |                                |                   |          |

### 14. Расширен функционал формы "Акцизные марки":

- 1) Формируется отчет по движению как алкогольных марок, так и кодов маркировки честного знака.
- 2) Интерфейс формы расширен колонками: "Номер чека" и "Количество товара".
- 3) "Наименование документа" теперь гиперссылка, по нажатию на которую документ открывается для редактирования.
- 4) Добавлена возможность экспорта данных о движении акцизных марок и кодов маркировки в Excel.

| S Galion v.1.3.3.63 - | Акцизные марки    | и коды маркировки]                                                   |                      |                                        |        |                        |                  | - 6             | ) ×       |
|-----------------------|-------------------|----------------------------------------------------------------------|----------------------|----------------------------------------|--------|------------------------|------------------|-----------------|-----------|
| 🛗 Файл Справоч        | ники Документ     | ы Егаис ЭДО Отчеты Фронты Настройки Окна Конфигурация                |                      |                                        |        |                        |                  |                 | - 8       |
| 皩 Контрагенты 🏢       | Продукция 🛄       | 🏨 🧼 🚔 🖼 😨 🎨 🏠 📝 🏢 Все документы 🏾 Журналы 🔹                          | 🎦 Создать документ 👻 |                                        |        |                        |                  |                 |           |
| Движение акци         | изных марок       | и кодов маркировки                                                   |                      | •                                      |        |                        |                  |                 |           |
| Период: 🔽 от 01.      | 03.2021           | 🏢 🔽 до 28.03.2022 16:47:39 📖 📝 🎐 Сформировать 🌘 Экспорт 🕽            | 1                    | -                                      |        |                        |                  |                 |           |
| Данные Параметры      |                   |                                                                      |                      |                                        |        |                        |                  |                 |           |
| Перетащите сюда заг   | оловок колонки дл | я группироеки по полю                                                |                      |                                        |        |                        |                  |                 |           |
| 🗄 Дата и время        | Код упаковки      | Код акцизной марки                                                   | Тип движения         | на Наименование документа              | N≗чека | Тип документа<br>ЕГАИС | Кол-во<br>товара | Статус ЕГАИС    | И,<br>дон |
| • 07.10.2021 12:12:39 | box-0             | 134303104715120220001PCZPYCAZJNDVIJUCSZSP6U2Y6UFX752APZ2QBYM7CCYDI   | <6640DI( Приход      | Приходная накладная<br>№ПН 3994        |        | Приходная              | 1                | Акт принят      | TTN-0     |
| 24.10.2021 15:28:24   | box-0             | 134303104715120220001PCZPYCAZJNDVIJUCSZSP6U2Y6UFX752APZ2QBYM7CCYDI   | K6G40DI( Pacxog      | Отчет ЭККА №ЭКА0471                    | 4931   |                        | -1               |                 |           |
| 07.10.2021 12:12:39   | box-0             | 134303104718110220001W7KP2NFNHL6CXIPULJ6Z6P63MA7MASUSHI36G27GVLL4K   | WOKYIB! Приход       | Приходная накладная<br>№ПН3994         |        | Приходная<br>накладная | 1                | Акт принят      | TTN-0     |
| 23.10.2021 10:28:13   | box-0             | 134303104718110220001W7KP2NFNHL6CXIPULJ6Z6P63MA7MASUSHI36G27GVLL4K   | WOKYIBI Pacxog       | <u>Отчет ЭККА №3КА0470</u>             | 4923   |                        | -1               |                 | -         |
| 07.10.2021 12:12:39   | box-0             | 134303104719770220001HFSCKUHVBBMNVDWBEQ3LR72BTMASCT26TC5TNG7L5w      | ХQ3ADQ Приход        | Приходная накладная<br>№ПН3994         |        | Приходная<br>накладная | 1                | Акт принят      | TTN-0     |
| 16.01.2022 19:14:06   | box-0             | 134303104719770220001HFSCKUHVBBMNVDWBEQ3LR72BTMASCT26TC5TNG7L5w      | XQ3ADQ Pacxog        | <u>Отчет ЭККА №ЭКА0560</u>             | 454    |                        | -1               |                 |           |
| 07.10.2021 12:12:39   | box-0             | 1343031047197802200014D07PXT76YXQYI4XDECLLYN2VI4X4K74CF200GBD4XRCL   | 2NSGMT(Приход        | <u>Приходная накладная</u><br>№ПН3994  |        | Приходная<br>накладная | 1                | Акт принят      | TTN-0     |
| 06.01.2022 15:39:20   | box-0             | 1343031047197802200014D07PXT76YXQYI4XDECLLYN2VI4X4K74CF200GBD4XRCL   | 2NSGMT(Pacxog        | <u>Отчет ЭККА №ЭКА0550</u>             | 397    |                        | -1               |                 |           |
| 07.10.2021 12:12:39   | box-0             | 134303104719790220001WZDNUSOT3FJM6UJMGVL6Q5VDM43PPPEY2Z7AVWTTLIE     | CDOARN Приход        | <u>Приходная накладная</u><br>№ПНЗ994  |        | Приходная<br>накладная | 1                | Акт принят      | TTN-0     |
| 28.10.2021 19:47:20   | box-0             | 134303104719790220001WZ0NUS0T3FJM6UJMGVL6Q5V0M43PPPEY2Z7AVWTTLIE     | CDOARN Pacxog        | <u>Отчет ЭККА №ЭКА0475</u>             | 4960   | 1                      | -1               |                 | _         |
| 07.10.2021 12:12:39   | box-0             | 134303104719800220001MW/IL5RNGIVIBZLNZDIU5H2I3AQCXYKB77CRHE33CHAKHI2 | ZA3NPW/NПриход       | Приходная накладная<br><u>№ПН3994</u>  |        | Приходная<br>накладная | 1                | Акт принят      | TTN-0     |
| 08.01.2022 11:22:58   | box-0             | 134303104719800220001MWIL5RNGIVIBZLNZDIU5H2I3AQCXYKB77CRHE33CHAKHI2  | ZA3NPWN Pacxog       | <u>Отчет ЭККА №ЭКА0552</u>             | 414    |                        | -1               |                 |           |
| 07.10.2021 12:12:39   | box-0             | 134303104719810220001VRW5XTKN2GL6WQ5Q3VERL42FLEVOPDGID037ZGDS3M      | 7PFF5WL`Приход       | <u>Приходная накладная</u><br>№ПН3994  |        | Приходная<br>накладная | 1                | Акт принят      | TTN-0     |
| 09.12.2021 13:32:12   | box-0             | 134303104719810220001VRW5XTKN2GL6WQ5Q3VERL42FLEV0PDGID037ZGDS3M      | PFF5WL Pacxog        | <u>Отчет ЭККА №ЭКА0521</u>             | 199    | 1                      | -1               |                 |           |
| 07.10.2021 12:12:39   | box-0             | 134303104719820220001577/VUNLKEA6JHUYCGXUWUP6XY47XNRR0GBGLK7PHHD     | WM7PX6 Приход        | Приходная накладная.<br><u>№ПН3994</u> |        | Приходная<br>накладная | 1                | Акт принят      | TTN-0     |
|                       |                   |                                                                      |                      |                                        |        |                        |                  |                 |           |
| •                     |                   |                                                                      |                      |                                        | A      | <u> ктивация \</u>     | <u>Windows</u>   | 5               | •         |
|                       |                   |                                                                      |                      |                                        | Ч      | Ітобы активиро         | овать Wind       | ows, пзакрыть ф | рорму     |
| П 1 Акцизные марк     | и и колы маркир   | 28KN                                                                 |                      |                                        | p      | аздел "Параме          | етры".           |                 |           |

# 15. В форму "Экспорта данных" добавлена возможность выгрузки продаж в разрезе ФР.

Форма «Экспорт данных» доработана с учетом работы по двум предприятиям: теперь можно выгружать продажи в разрезе ФР.

При включении галочки «Только фискальные продажи» появляется вкладка «Фискальные регистраторы», в которой можно выбрать ФР, продажи по которым необходимо выгрузить в XML.

| 🥵 Galion v.1.3.3.63 - [Экспорт документов и справочников в формат XML]                                                                                                    | -       | 0 > | × |
|----------------------------------------------------------------------------------------------------|---------|-----|---|
| 🛿 🚱 Файл Справочники Документы Смены Отчеты Фронты Настройки Список пользователей Розница АРМ Кассира кабаре ЭДО СБИС Окна Конфигурация О программе                                                                                                    |         | - 8 | × |
| 🕵 Контрагенты 🎬 Продукция 📧 🎍 🥔 🖗 🚔 🗔 🐼 🎭 🏠 👔 📲 Все документы 🍯 Журналы + 🎦 Создать документ 🗸                                                                                                    |         |     |   |
| 🕢 Экспорт документов и справочников в формат XML                                                                                                    |         |     |   |
| Документы Справочники Фискальные регистраторы                                                                                                    |         |     |   |
| Выбор фискальных регистраторов                                                                                                    | _       |     |   |
|                                                                                                    |         |     |   |
| Касса сар (№ -//) Владелец: Прадприятие          У РИКТ № 0010622027595 Владелец: НЕ назначен         У пиничи № -//) Владелец: НЕ назначен         У пиничи № -//) Владелец: НЕ назначен         У РИК 2 (№ 00106202898603) Владелец: ИП                                                                                                    |         |     |   |
|                                                                                                    |         |     |   |
|                                                                                                    |         |     |   |
| Формат XML АКТИВАЦИЯ - Windows В 10 С По суммам в 10 Угобы асторизация - Windows Выберите экспорт Чтобы асторизация - Windows - Выберите экспорт - Чтобы асторизация - Windows - Выберите экспорт - Чтобы асторизация - Минdows - Выберите экспорт - Чтобы асторизация - Минdows - Выберите экспорт - Чтобы асторизация - Минdows - Выберите экспорт - Чтобы асторизация - Минdows - Выберите экспорт - Чтобы асторизация - Минdows - Выберите экспорт - Чтобы асторизация - Минdows - Выберите экспорт - Чтобы асторизация - Минdows - Выберите экспорт - Чтобы асторизация - Минdows - Выберите экспорт - Чтобы асторизация - Минdows - Выберите экспорт - Чтобы асторизация - Минdows - Выберите экспорт - Чтобы акторизация - Минdows - Выберите экспорт - Чтобы акторизация - Минdоws - Выберите экспорт - Чтобы акторизация - Минdоws - Выберите экспорт - Выберите экспорт - Минdоws - Выберите экспорт - Минdоws - Выберите экспорт - Чтобы акторизация - Минdоws - Выберите экспорт - Чтобы акторизация - Минdоws - Выберите экспорт - Чтобы акторизация - Минdоws - Выберите экспорт - Чтобы акторизация - Минdоws - Выберите экспорт - Чтобы акторизация - Минdоws - Выберите экспорт - Чтобы акторизация - Минdоws - Выберите экспорт - Минdоws - Выберите экспорт - Чтобы акторизация - Минdоws - Минdоws - Минdоws - Чтобы акторизация - Минdоws | перейлі | код |   |
| аларанатры".                                                                                                    |         |     |   |

### 16. Доработана форма "Подбор товара".

В форме «Подбор товара»:

1) Упрощен поиск по штрихкоду - добавлен поиск по штрихкоду по Ctrl-F.

2) Добавлена новая галочка "Отображать только положительные остатки" (устанавливается автоматически при добавлении товара в «Расходную накладную» и «Внутреннее перемещение»).

3) Для очистки списка товаров теперь требуется подтверждение, а при выходе из формы предлагается сохранить изменения.

| 🔁 🖄 🗀 🗁 🛅 🗟 Обновить                                                           | Склад: Склад кух | ия 🔄 🔄 🖉 📷 Бсе документы 🖀 Хур                | Положительный остаток 🛐 Выход                                    |                  |                    |                              |                                        |             |             |
|--------------------------------------------------------------------------------|------------------|-----------------------------------------------|------------------------------------------------------------------|------------------|--------------------|------------------------------|----------------------------------------|-------------|-------------|
| <ul> <li>Продукция</li> <li>Алкоголь</li> <li>Легкая промышленность</li> </ul> | 🗄 Штрих-код      | Ctrl-F                                        | Наименование                                                     |                  | Ед. изм.           | Приход М<br>ная а.<br>цена з | иним Рознич<br>льный ная<br>запас цена | Остато<br>к | Сумма       |
| Элегнал пропышленность                                                         | 4620016300268    | Belvita Чай "Ромашка" с 4х мес. 200гр         |                                                                  |                  | шт.                | 130,00                       | 130,00                                 | 2,000       | 260,00      |
| 🖃 🚞 Розница                                                                    | 707              | Авокадо                                       |                                                                  |                  | κг.                | 120,00                       | 250,00                                 | 0,550       | 137,50      |
| 🚞 Неликвиды                                                                    | 18               | Апельсины                                     |                                                                  |                  | κг.                | 91,00                        | 101,50                                 | 24,100      | 2446,15     |
| 🕀 🗁 Продукты                                                                   |                  | Бабушкино лукошко Пюре овощное 100 5 м+ Из ть | квы, стекло                                                      |                  | шт.                | 31,04                        | 21,00                                  | 56,000      | 1176,00     |
| Tapa                                                                           | 22000637         | Булочка для бургера                           | шт.                                                              | 9,00             | 12,00              | 116,000                      | 1392,00                                |             |             |
| 🛄 ІМЦ                                                                          | 101              | Гречка                                        |                                                                  |                  | КΓ.                | 100,00                       | 128,00                                 | 28,800      | 3686,40     |
|                                                                                | •                | Детское печеньице 6 злаков                    |                                                                  |                  | шт.                | 139,00                       | 139,00                                 | 1,000       | 139,00      |
|                                                                                | 22000651         | Кофе растворимый Paulig's President Поиск     | ×                                                                | <                | Упак 200гр         | 190,00                       | 170,00                                 | 25,000      | 4250,00     |
|                                                                                | 19               | Лимоны                                        |                                                                  |                  | κг.                | 90,00                        | 125,00                                 | 0,519       | 64,88       |
|                                                                                | 303              | Мандарины Введ                                | ите штрих-код товара для поиска:                                 |                  | κг.                | 85,00                        | 120,00                                 | 7,750       | 930,00      |
|                                                                                | 202              | Молоко 1л.                                    |                                                                  |                  | Коробка 1л         | 67,00                        | 70,00                                  | 7,000       | 490,00      |
|                                                                                |                  | Пюре яблочное 90гр                            |                                                                  |                  | шт.                | 24,00                        | 32,00                                  | 1,000       | 32,00       |
|                                                                                | 22000668         | Сок                                           | OK Cancel                                                        |                  | Коробка 1л         | 72,00                        | 120,00                                 | 120,000     | 14400,00    |
|                                                                                |                  |                                               | юваний:16                                                        | iik16 33488,93 • |                    |                              |                                        |             |             |
|                                                                                | 🕂 🕂 Добавить 😑   | Удалить 🗙 Очистить 🔍 🏦 📼 🗩 🏼 Расхо            | алить 🗙 Очистить 🙉 🏔 📼 🧊   Расходная накладная №РН58 📴 Сохранить |                  |                    |                              |                                        |             | оличество = |
|                                                                                | 🗄 Штрих-код      | Наименование                                  | Ед. изм.                                                         | Количество       | Поставщик          |                              | Цена<br>поставщика                     | 0           | статок      |
|                                                                                | 19               | Лимоны                                        | КГ.                                                              | 0,123            | Основной поставщик |                              | 90,0                                   | 0           | 0,51        |
|                                                                                | 31               | Торт                                          | шт.                                                              | 1,000            | ЗОЛОТАЯ БАЛКА      |                              | 540,0                                  | 0           | 3,00        |
|                                                                                |                  | Мороженое пломбир                             | шт.                                                              | 2,000            | ИНВЕСТТОРГ         |                              | 25,0                                   | 0           | 5,00        |
|                                                                                | 303              | Мандарины                                     | кг.                                                              | 1,200            | Основной поставщик |                              | 85,0                                   | 0           | 7,75        |
|                                                                                | 707              | Авокадо                                       | КГ.                                                              | 0,200            | МАНДАРИНА          |                              | 120,0                                  | 0           | 0,55        |
|                                                                                |                  |                                               |                                                                  |                  |                    |                              |                                        | -           | .,          |
|                                                                                |                  |                                               |                                                                  |                  | Активац            | ция Wind                     | dows                                   |             |             |
|                                                                                |                  |                                               | Чтобы активировать Windows, перейдите в                          |                  |                    |                              |                                        |             |             |

# 17. В справочник "Дисконтные карты" добавлена кнопка для вызова формы импорта дисконтных карт. Реализована возможность загрузки бонусных карт.

1) На Панель инструментов справочника "Дисконтные карты" добавлена кнопка "Импорт справочника", при нажатии на которую открывается форма "Загрузка и выгрузка дисконтных карт":

| 🥵 Galion v.1.3.3.63 - [Справочник ",                                                                                                 | Дискон | ітные карты"] |                    |           |               |                  |                       |                    |                |
|----------------------------------------------------------------------------------------------------|--------|---------------|--------------------|-----------|---------------|------------------|-----------------------|--------------------|----------------|
| 🥵 Файл Справочники Документы Смены Отчеты Фронты Настройки Список пользователей Розница АРМ Кассира кабаре ЭДО СБИС Окна О программе |        |               |                    |           |               |                  |                       |                    |                |
| 🕵 Контрагенты 🎬 Продукция 🚦                                                                                                    | 1 11   | : 🧼 稀 🚔 🗔 !   | 🗐 🔩 🏠 📝 📲 Все до   | кументы 🗐 | Журналы 🕶 🎦 С | Создать документ | •                     |                    |                |
| х 🛛 🕞 📩 🛁 🖃 × 📓 + 📕 🛧 🖓 🚰 🔤 🍙 🆓 😓 📴 🖕 🛐 🔚 - 🔯                                                                                        |        |               |                    |           |               |                  |                       |                    |                |
|                                                                                                    | Бону   | јсные карты\  |                    |           | K             |                  |                       |                    |                |
| [[С] дискон ные карты]                                                                                                    | 9      | Код           | Ф.И.О.             | Ставка    | Действительна | День рождения    | Контактный<br>телефон | Адрес e-mail       | Тип            |
| Подарочные сертификаты                                                                                                    | •      | %2500055      | Бонусная карта 10% | 0,00%     | 1             |                  |                       | nataly2802@mail.ru | Дисконтная иль |
| 🔄 вонусные карты                                                                                                    |        | 2525          | Покупатель         | 0,00%     | 1             | 07.07.2000       | +79788888888          |                    | Дисконтная иль |
|                                                                                                    |        | 2500205       | Аркадий Паровозов  | 0,00%     | 1             | 03.07.1979       | 9789382748            |                    | Дисконтная иль |
|                                                                                                    |        |               |                    |           |               |                  |                       |                    |                |

2) Реализована возможность загрузки бонусных карт (в формат загрузки добавлено поле ISBONUS).

3) В форму «Загрузка и выгрузка дисконтных карт» добавлена новая вкладка с описанием формата файла импорта.

| 🥵 Galion v.1.3.3.63 - [Загрузка (синхронизация) и выгрузка информации по дисконтным картам.]                                                                                                    |  |  |  |  |  |  |  |  |  |
|----------------------------------------------------------------------------------------------------|--|--|--|--|--|--|--|--|--|
| 🔇 Файл Справочники Документы Смены Отчеты Фронты Настройки Список пользователей Розница АРМ Кассира кабаре ЭДО СБИС                                                                                                    |  |  |  |  |  |  |  |  |  |
| 魁 Контрагенты 🎬 Продукция 🛄 🎍 🥔 🏟 🚔 🗔 😨 🌭 🏠 📝 🌆 Все документы 📓 Журналы 🔹 🎦 Создать документ 🔹                                                                                                    |  |  |  |  |  |  |  |  |  |
| Загрузка (синхронизация) дисконтных карт 📔 Выгрузка данных о продажах 🛛 Описания формата данных загрузки                                                                                                    |  |  |  |  |  |  |  |  |  |
| Поля таблицы загрузки дисконтных карт:                                                                                                    |  |  |  |  |  |  |  |  |  |
| FIO       Фамклия, Имя, Отчество.         CODE_DISK       Идентификатор дисконтной карты.         PROCENT       Процент по карте.         ACTIVE       Карта активирована (1 - да, 0 - нет).         BIRTHDAY       Дата рождения (ДД.ММ.ГГТТ).         SUMMA       Накопленная сумма.         PHONE       Номер телефона (ХХХХХХХХХ).         ISBONUS       Бонусная карта (1 - да, 0 - нет).         Заголовок CSV файла обязателен:         FIO; CODE_DISK; PROCENT; ACTIVE; BIRTHDAY; SUMMA; PHONE; ISBONUS |  |  |  |  |  |  |  |  |  |

# 18. "Отчет по дисконтным картам" теперь формируется и печатается с группировкой по группам справочника "Дисконтные карты".

| 🥵 Galion v.1.3.3.63 - [Отчет по дисконтным ка        | артам]                                    |                                 |              |                     |              |                       |                      | – o ×                           |
|------------------------------------------------------|-------------------------------------------|---------------------------------|--------------|---------------------|--------------|-----------------------|----------------------|---------------------------------|
| 🧟 Файл Справочники Документы См                      | иены Отчеты Фронты Настройки              | Список пользователей Розница    | АРМ Касс     | ира кабаре Э        | ДО СБИС Ок   | на Конфигурац         | ия О программе       | _ 8 ×                           |
| 🛛 🚉 Контрагенты 🏢 Продукция 🔛 🔐 🍕                    | ≽ 🦗 🚝 🗔 🧐 隆 🏠 📝 📗 Bo                      | се документы 🏾 🗐 Журналы 🕶 🎦 Со | здать докум  | ент 🔻               |              |                       |                      |                                 |
| Период: 🔽 от 01.01.2022                              | 🗸 до 29.03.2022 23:59:59 🧾 📝 🕨 (          | Сформировать 🛛 🕹 Печать 📗 Вы    | ход          |                     |              |                       |                      |                                 |
| Данные Параметры                                     |                                           |                                 |              |                     |              |                       |                      |                                 |
| 📄 🗁 📝 Открыть элемент 🦻 Найти в                      | в журнале                                 |                                 |              |                     |              |                       |                      |                                 |
| П Докум                                              | мент                                      | Дата документа                  |              | Cyr                 | има скидки   | Cy                    | мма со скидкой       | Сумма без скидки                |
| 🕨 🗖 Группа : Бонусные карты                          |                                           |                                 |              |                     |              | 8,00                  | 1500,00              | 1508,00                         |
| <ul> <li>Дисконтная карта : Аркадий Паров</li> </ul> | B030B                                     |                                 |              |                     |              | 8,00                  | 1500,00              | 1508,00                         |
| - Группа : Карты сотрудников/5%                      |                                           |                                 |              |                     | 16           | 64,50                 | 3125,50              | 3290,00                         |
| 🛨 Дисконтная карта : Лариса                          |                                           |                                 |              |                     | 10           | 64,50                 | 3125,50              | 3290,00                         |
|                                                      | По всем точкам учета                      |                                 |              | Ciatura Sea         |              | Cynnia co crun        |                      |                                 |
|                                                      | Докум                                     | ент Дата до                     | окумента     | Сумма без<br>скилки | Сумма скидки | Сумма со скид-<br>кой |                      |                                 |
|                                                      | Группа: Бонусные кар<br>Аркадий Паровозов | ты                              | I            |                     |              |                       |                      |                                 |
|                                                      | Заказ №3К0465                             | 14.02.202                       | 2 15:51:38   | 1508,00             | 8,00         | 1500,00               |                      |                                 |
|                                                      |                                           |                                 | Итого:       | 1508,00             | 8,00         | 1500,00               |                      |                                 |
|                                                      |                                           | Итого                           | по группе:   | 1508,00             | 8,00         | 1500,00               |                      |                                 |
|                                                      | Группа: Карты сотруди<br>Лариса           | ников/5%                        |              |                     |              |                       |                      |                                 |
|                                                      | Расходная накладная №РН0048               | 18.02.202                       | 2 11:43:58   | 320,00              | 16,00        | 304,00                |                      |                                 |
|                                                      | Расходная накладная №РН0050               | 24.02.202                       | 2 17:13:09   | 2970,00             | 148,50       | 2821,50               |                      |                                 |
|                                                      |                                           |                                 | Итого:       | 3290,00             | 164,50       | 3125,50               |                      |                                 |
|                                                      |                                           | Итого                           | no rpynne:   | 3290,00             | 164,50       | 3125,50               |                      |                                 |
|                                                      |                                           | Итого                           | о по отчету: | 4798,00             | 172,50       | 4625,50               | auua Windows         |                                 |
|                                                      |                                           |                                 |              |                     |              |                       | истивир4625:50 //ind | оws. перейлите в <b>4798.00</b> |
|                                                      |                                           |                                 |              |                     |              |                       | "Параметры".         |                                 |
| 🛛 💮 <u>1</u> Экспорт документов и справочников в ф   | Φ                                         |                                 |              |                     |              |                       |                      |                                 |
|                                                      |                                           |                                 |              |                     |              |                       | T:0; R:0; RW:0       | торник 29.03.2022 545           |

## 19. Новый отчет "КУДиР для УСН" (Книга учета доходов и расходов при УСН).

| 🔮 Galion v.1.3.3.63 - [Khura yvera доходов и расходов (VCH)] — 🗖 🗙 |                    |                     |                  |                  |                    |                           |                               |                                   |            |  |
|--------------------------------------------------------------------|--------------------|---------------------|------------------|------------------|--------------------|---------------------------|-------------------------------|-----------------------------------|------------|--|
| 🔇 Файл (                                                           | Справочники До     | кументы Смены (     | Отчеты Фронты На | астройки Списон  | к пользователей    | О программе Розница       | АРМ Кассира каба              | аре ЭДО СБИС Окна Конфигурация    | _ 8 ×      |  |
| 🕵 Контраге                                                         | нты 🏢 Продукци     | ия 🧮 🛄 🧼 👼 .        | 🚔 🖾 😨 🗞 🏠 (      | 🃝 📗 Все докул    | менты 🛐 Журнал     | ты 👻 🎦 Создать документ 🛛 |                               |                                   |            |  |
| Книга уче                                                          | та доходов и       | расходов № 1        | за период с 01.  | .01.2022 по 30   | ).03.2022 (нов     | ый)                       |                               |                                   |            |  |
| Период: с                                                          | 01.01.2022         | по 30.03.2022       | 🛛 📝 Настрой      | ки (по умолчанию | ) 🗸 🍃 Сформир      | оовать 🚽 Сохранить 칋      | Печать 👻 📔 Выход              |                                   |            |  |
| Журнал и нас                                                       | гройки Раздел I    | Раздел IV   Справка |                  |                  | 1                  | 1 1                       | 1                             |                                   |            |  |
| Журнал Ку                                                          | ДиР                |                     |                  |                  |                    | Настройки отчета:         |                               |                                   |            |  |
| 🕂 🕂 Создать                                                        | отчет 👻 📂 Откры    | ать отчет 🗙 Удалит  | ь отчет          |                  |                    |                           | Предприятие                   |                                   | <b>• -</b> |  |
| Номер                                                              | Предприятие        | Пе                  | риод             | Дата создания    | Время последния    | Пазвание предприятия :    | Чпрошенная Лохол              |                                   |            |  |
| отчета                                                             | предприятис        | с                   | по               | отчета           | изменений          | система налогоооложения.  | Torriboator in day at torriba |                                   |            |  |
| ▶ <u>(открыт)</u>                                                  |                    |                     |                  | 30.03.2022       | 30.03.2022 16:55:4 | 🔲 Есть расчетные счета    |                               |                                   |            |  |
|                                                                    |                    |                     |                  |                  |                    |                           |                               |                                   |            |  |
|                                                                    |                    |                     |                  |                  |                    | p/c                       |                               |                                   |            |  |
|                                                                    |                    |                     |                  |                  |                    | p/c                       |                               |                                   | <u> </u>   |  |
|                                                                    |                    |                     |                  |                  |                    | p/c                       |                               |                                   | <b>-</b>   |  |
|                                                                    |                    |                     |                  |                  |                    |                           |                               |                                   |            |  |
|                                                                    |                    |                     |                  |                  |                    | Фискальные регистрато     | ры<br>755)                    | Покупатели                        |            |  |
|                                                                    |                    |                     |                  |                  |                    |                           | ,                             | Има                               | A          |  |
|                                                                    |                    |                     |                  |                  |                    |                           |                               |                                   |            |  |
|                                                                    |                    |                     |                  |                  |                    |                           |                               |                                   |            |  |
|                                                                    |                    |                     |                  |                  |                    |                           |                               |                                   |            |  |
|                                                                    |                    |                     |                  |                  |                    |                           |                               |                                   |            |  |
|                                                                    |                    |                     |                  |                  |                    |                           |                               | <Нет данных для отображения>      |            |  |
|                                                                    |                    |                     |                  |                  |                    |                           |                               |                                   |            |  |
|                                                                    |                    |                     |                  |                  |                    |                           |                               | Auturouwa Windows                 |            |  |
| <                                                                  |                    |                     |                  |                  | >                  |                           |                               | Чтобы активировать Windows дерейи | ите в      |  |
|                                                                    | чета доходов и рас | ходов (УСН)         |                  |                  |                    |                           |                               | раздел "Параметры".               |            |  |

Можно вынести в интерфейс при необходимости.

#### 20. Гостиница. Доработано создание связанного Гостиничного счета.

При создании «Гостиничного счёта» на основании «Гостиничного счёта» добавлено служебное сообщение при смене номера, информирующее о том, чтобы заново заполнили количество гостей.

Также в Гостиничном счёте "№1" автоматически корректируется дата (с 01.11.2020 - 10.11.2020 на 01.11.2020 - 05.11.2020), если создаётся связанный Гостиничный счёт №2 (с 05.11.2020 - 10.11.2020).

| Создание документа [Гостиничный счет]                                                   |                                                                                                 |                           |  |  |
|-----------------------------------------------------------------------------------------|-------------------------------------------------------------------------------------------------|---------------------------|--|--|
| Гостиничный счет № ГС 60 Цвет: цвет статуса                                             | ·· -                                                                                            | Оператор: СисДБА          |  |  |
| Основные данные Доп. данные   Список гостей   Питание                                   | Оказанные услуги   Счета   Оплата   Путевка                                                     |                           |  |  |
| Проживание<br>Статус: Забронирован •<br>С даты: 08.04.2022 • 3 счток                    | Апартамент<br>Алартамент: 21 тариф: Тариф: Стоимость: Сутки: 1000р. (д.м.(вэр.): 400р.)         | • 🖉 🕥 За сутки 🔿 За место |  |  |
| По дату: 11.04.2022                                                                     | Кол-во мест ( + доп. места (взр.) + доп. места (дет.) );  2 💌 +  0                              | <b>•</b> + 0 <b>•</b>     |  |  |
| <ul> <li>Дисконтная карточка на проживание</li> <li>Код дисконтной карточки:</li> </ul> | Карточка номера<br>Код гостиничной карточки:                                                    | График питания:           |  |  |
|                                                                                         | Требуется подтверждение Х                                                                       | 🔹 🞲 🥒 🛛 Смена 1 🖃         |  |  |
| Расчет стоимости проживания                                                             | Изменить графу "По дату" (дата выселения) в<br>документе-основании "Гостиничный счет №ГС0059" с | 2 uen 43 nun              |  |  |
| Проживание: Зс*1000 = 3000р.                                                            | *11.04.2022" на "08.04.2022"?                                                                   | 3960,00                   |  |  |
| Питание по схеме: 960,00р.                                                              | Да Нет Отмена                                                                                   | 0,00                      |  |  |
| <ul> <li>нолсуток</li> <li>Итого с питанием: 3960,00</li> </ul>                         | Всего по документу:                                                                             | 3960,00                   |  |  |
| Ручной ввод                                                                             | Оплачено:                                                                                       | 0,00                      |  |  |
| Сумма скидки: 0,00 Итого со скидкой: 3960,00                                            | К оплате:                                                                                       | 3960,00                   |  |  |
| Г Проведен                                                                              |                                                                                                 | сохранить иля Закрыти омя |  |  |